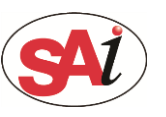

1

Open the Photoshop and use the marquee or quick selection tools create the selection that you want to made the white spot.

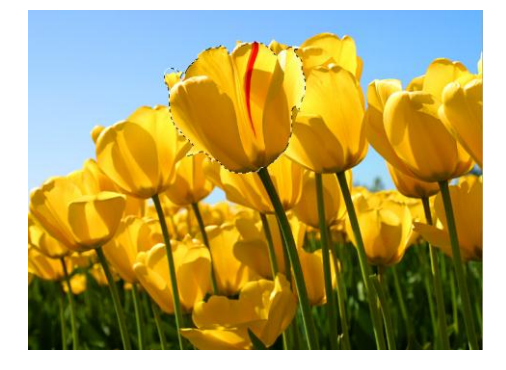

### **2** Create a new spot channel.

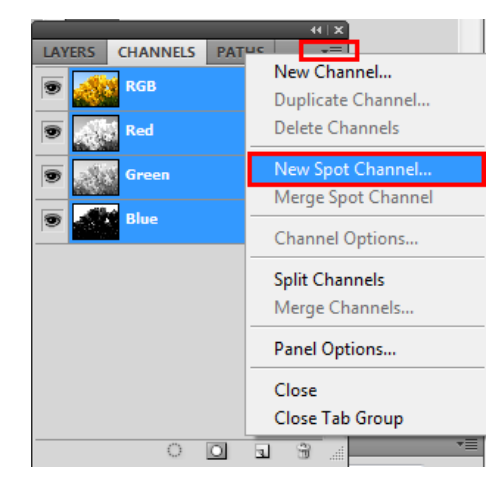

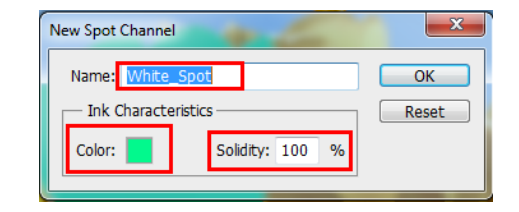

#### **4** Save as TIFF format.

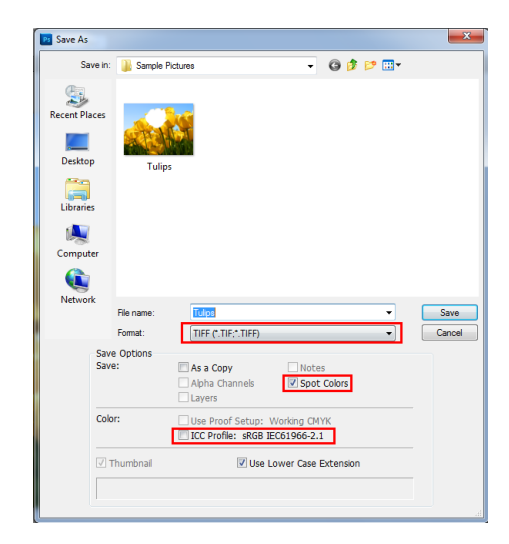

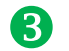

Set the spot name and ink characteristics.

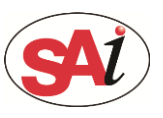

# **PhotoPRINT: Made the spot white in Photoshop**

| TIFF Options                                                                                                    | ×            |
|----------------------------------------------------------------------------------------------------|--------------|
| Image Compression<br>NONE<br>LZW<br>ZIP<br>JPEG<br>Quality; Maximum<br>Iarge file                                                                                                    | OK<br>Cancel |
| Pixel Order     Pixel Order     Interleaved (RGBRGB)     Per Channel (RRGGBB)      Byte Order     IBM PC     Macintosh                                                                                                    |              |
| <ul> <li>Save Image Pyramid</li> <li>Save Transparency</li> <li>Layer Compression</li> <li>RLE (faster saves, bigger files)</li> <li>ZIP (slower saves, smaller files)</li> <li>Discard Layers and Save a Copy</li> </ul> |              |

- Tips: 1, Save option: Let the "spot color" checked.
  - Color: Let the "ICC profiles" unchecked.
  - 2 TIFF options: Use the LZW compression.

## **5** Add the TIFF file to the PhotoPRINT.

- Tips: The PhotoPRINT must have the TIFF spot channel option password and opened this fuction.
  - If not, the software can't read the spot channel.

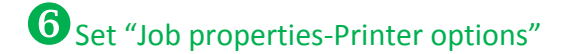

Set the White options as spot white.

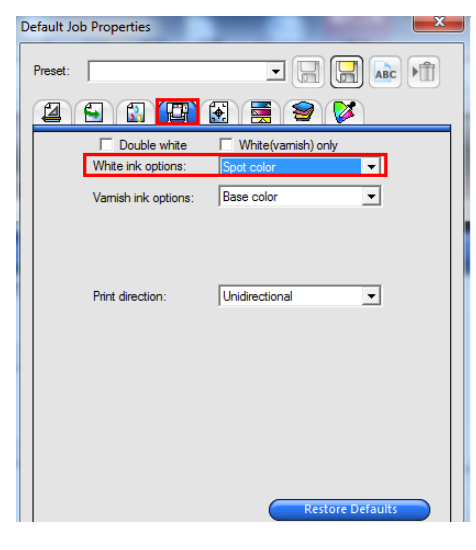

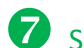

#### Set "Job properties-Separations"

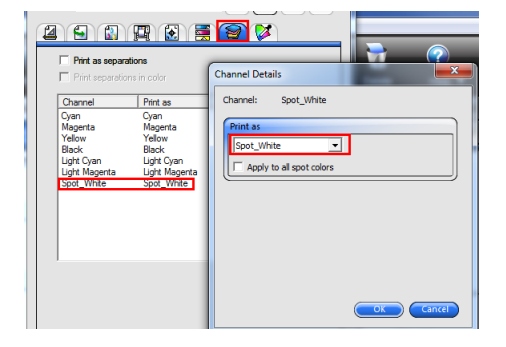

Set the spot channel print as spot white.

Tip: Double click the channel can appear the dilog.